# Administrativ installation av First Keys 3

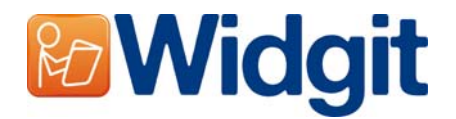

När du vill installera Widgitprodukter på ett nätverk ska du göra en administratörsinstallation. På så sätt kan du själv skapa en egen installation som installerar till önskade kataloger och som använder ditt eget serienummer.

Innan du gör detta måste du ha ditt serienummer, inställningarna för den proxy-server som används i ditt nätverk och uppgifter om vilka nätverksenheter och kataloger som ska användas.

#### Information om kataloger

Programmet behöver information om fem sökvägar. Dessa är:

#### Programfiler

Programfilerna installeras alltid till katalogen 'Program'. Det här kan inte ändras.

#### **Delade resurser**

Katalogen med "Delade resurser" innehåller filer som till exempel ordlistor. Katalogen är normalt sett inte synlig för användarna. Alla användare (både elever och lärare) ska ha läsrättigheter till dessa filer och för läraren (eller annan motsvarande person) krävs även skrivrättigheter.

Som standard lagras dessa filer i CSIDL\_COMMON\_APPDATA. För en fristående dator är detta vanligtvis "C:\Documents and Settings\All Users\Application Data"

#### **Delade dokument**

Katalogen "Delade dokument" innehåller filer som till exempel skrivmiljöer, som öppnas av användarna. Rättigheterna till dessa filer ska vara samma som för "Delade resurser" dvs för läraren (eller annan motsvarande person) krävs även skrivrättigheter.

Som standard lagras dessa filer i CSIDL\_COMMON\_ DOCUMENTS. För en fristående dator är detta vanligtvis "C:\Documents and Settings\All Users\ Delade dokument"

#### Användarens egna resurser

Katalogen för "Användarens egna resurser" innehåller programinställningar för respektive användare. Alla användare måste ha skrivrättighet till denna katalog. Varje inloggad användare bör ha sin egen katalog.

Som standard lagras dessa filer i CSIDL\_APPDATA. För en fristående dator är detta vanligtvis "C:\Documents and Settings\<användarnamn>\Application Data"

#### Användarens egna dokument

Katalogen för "Användarens egna dokument" innehåller de dokument som användaren skapar. Alla användare måste ha skrivrättighet till denna katalog. Varje inloggad användare bör ha sin egen katalog.

Som standard lagras dessa filer i CSIDL\_DOCUMENTS. För en fristående dator är detta vanligtvis "C:\Documents and Settings\<användarnamn>\Mina dokument.

## Installera filer på nätverk

När du skapar en administrativ installation och om dina "Delade resurser" och/eller "Delade dokument" ligger på en nätverksenhet, kommer de filer som behövs att kopieras hit. Detta görs så att filerna inte behöver kopieras igen för varje ny installation.

Innan du skapar den administrativa installationen är det därför viktigt att du först kontrollerar att du har skrivrättighet till dessa kataloger.

### Aktivering av programmet

Efter det att programmet har installerats måste det aktiveras. För att kunna genomföra aktiveringen behöver du serienumret som följde med programmet.

För nätverksinstallationer används samma serienummer för att aktivera programmet på flera datorer.

Programmet aktiveras automatiskt vid installationen på respektive dator med hjälp av serienumret du angav när du skapade den administrativa installationen. För att aktiveringen ska kunna utföras krävs att datorn är uppkopplad mot Internet. Om ditt nätverk använder en proxy-server måste du ange uppgifter om denna, så att datorerna kan koppla upp och utföra aktiveringen över Internet.

## Skapa en MSI

| Kör                                                                              | · · · · · · · · · · · · · · · · · · · |  |  |
|----------------------------------------------------------------------------------|---------------------------------------|--|--|
| Skriv in namnet på ett program, en mapp eller ett<br>dokument som du vill öppna. |                                       |  |  |
| Öppna:                                                                           | msiexec /a d:\msi\setup.msi           |  |  |
| OK Avbryt Bläddra                                                                |                                       |  |  |

Stoppa i CD-skivan. Från 'Start-menyn' väljer du 'Kör' och skriv sedan in "msiexec /a <u>d:\setup.msi</u>". (Om din CD-enhet använder en annan enhetsbetecking än D, så ska denna anges istället.)

Den administrativa installationen startar. Efter en stund (kan ta lång tid beroende på datorn) klicka på '**Nästa**' för att fortsätta.

| 记 Widgitprodukter setup                                                                                                    |                                |  |  |  |  |
|----------------------------------------------------------------------------------------------------|--------------------------------|--|--|--|--|
| Nätverkskatalog<br>Ange en plats för "server image"                                                                                               | <b>Widgit</b>                  |  |  |  |  |
| Ange en nätverkskatalog, eller klicka på 'Bläddra'. En "server image" av Widgitprodukter kommer<br>att installeras till den katalog som du anger. |                                |  |  |  |  |
| P:\\<br>Bläddra                                                                                                    |                                |  |  |  |  |
|                                                                                                    |                                |  |  |  |  |
|                                                                                                    |                                |  |  |  |  |
| 6                                                                                                    | öregående <u>N</u> ästa Avbryt |  |  |  |  |

I nästa dialogruta får du ange var installationen ska lagras. Den består av filen setup .msi (och andra nödvändiga filer) som varje dator kommer att använda för att utföra sin egen installation. Bläddra till en plats på nätverket där filerna ska skapas.

Kom ihåg: En administrativ installation installerar inte programmet. Det använder dina inställningar för att skapa en ny installation - MSI.

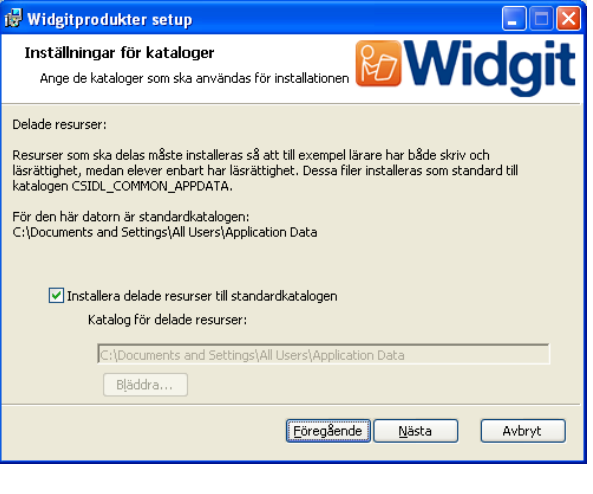

Här anger du var katalogen för "Delade resurser" ska skapas. Skriv in den fullständiga sökvägen, så som den kommer att visas på datorerna.

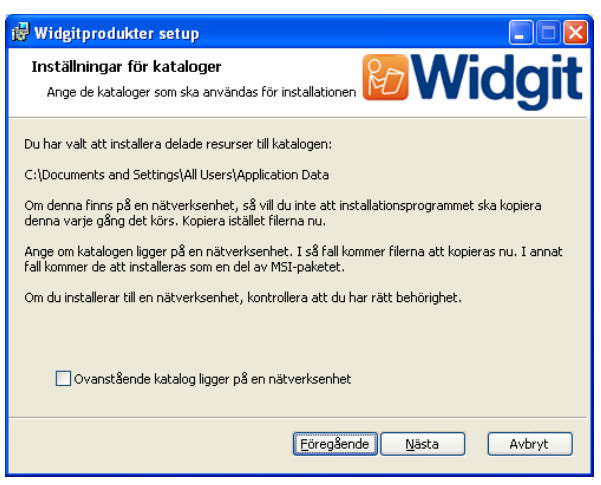

Här anger du om du installerar "Delade resurser" till en nätverksenhet.

Om så är fallet kommer filerna automatiskt att kopieras till korrekt katalog och kommer inte att installeras när du sedan installerar programmet med hjälp av MSI-filen som skapas.

Gör sedan på samma sätt för "Delade dokument".

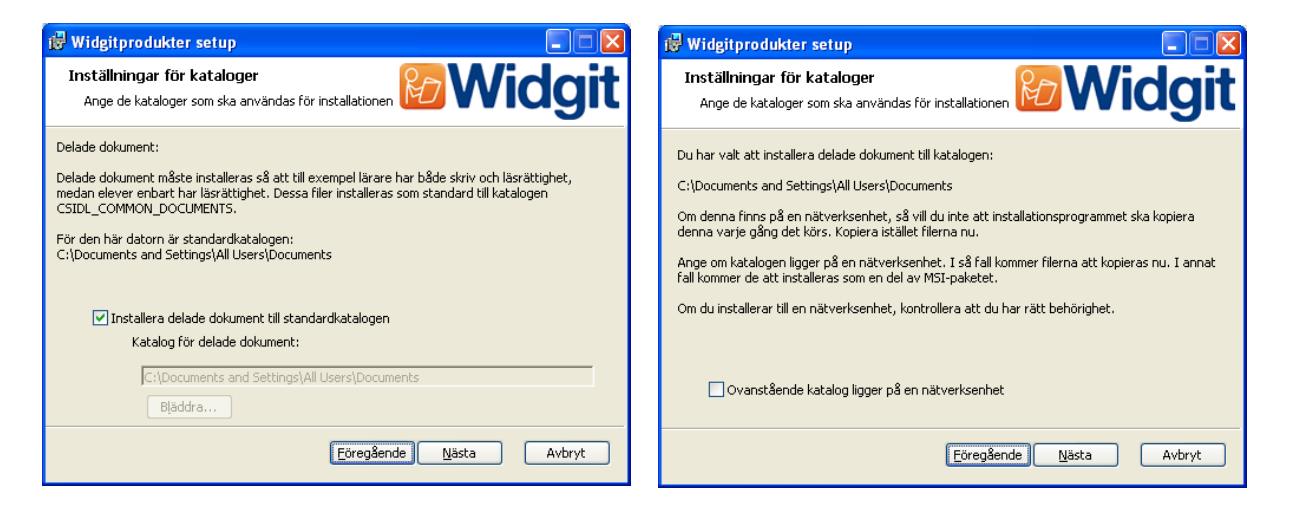

Du ska nu ange katalogerna för "Användarens egna resurser" och "Användarens egna dokument". Du kommer inte att få frågan om nätverksenhet, eftersom inga filer kommer att installeras hit. Filerna kommer att skapas först när programmet används. Ange serienummer för programmet som ska aktiveras. Serienumren kommer att användas för automatisk aktivering på respektive dator.

Kontrollera att du har rätt antal aktiveringar kopplade till respektive serienummer för det antal datorer som programmet ska aktiveras på.

| 🥵 Widgitprodukter setup                                                                                                    | × |  |  |  |
|----------------------------------------------------------------------------------------------------|---|--|--|--|
| Inställningar för kataloger<br>Ange de kataloger som ska användas för installationen                                                                                                    | t |  |  |  |
| Skriv in ditt serienummer i nedanstående ruta. Programmet måste aktiveras "on line" för alla<br>datorer som det installeras på. Serienumret du angett kommer att användas för aktivering av<br>datorerna. Kontrollera att serienumret har rätt antal licenser för det antal datorer som progra… |   |  |  |  |
| Serienummer:                                                                                                    |   |  |  |  |
|                                                                                                    |   |  |  |  |
|                                                                                                    |   |  |  |  |
| Eöregående Nästa Avbryt                                                                                                    | ) |  |  |  |

| 🛱 Widgitprodukter setup                                                                                                    |                                |  |  |  |  |
|----------------------------------------------------------------------------------------------------|--------------------------------|--|--|--|--|
| Inställningar för proxy<br>Ange dina inställningar för proxy                                                                                              | <b>Widgit</b>                  |  |  |  |  |
| För att aktivering ska kunna utföras kan du behöva ange uppgifter för den proxy-server som<br>används. Om ditt nätverk använder proxy, ange nedanstående. |                                |  |  |  |  |
| Mitt nätverk använder en proxy-server                                                                                                    |                                |  |  |  |  |
| Proxy Host:                                                                                                    | Proxy Port:                    |  |  |  |  |
| Ţ                                                                                                    |                                |  |  |  |  |
| Min proxy-server kräver användarnamn/lösenord                                                                                                    |                                |  |  |  |  |
| Proxy användarnamn:                                                                                                    | Proxy lösenord:                |  |  |  |  |
|                                                                                                    |                                |  |  |  |  |
|                                                                                                    |                                |  |  |  |  |
| ĺ                                                                                                    | <u>Föregående Nästa</u> Avbryt |  |  |  |  |

Slutligen anger du inställningarna för din proxy-server. Dessa måste vara korrekta så att aktiveringen kan utföras automatiskt när programmet installeras.

Att kopiera filer och att skapa MSI-filen kommer att ta flera minuter.

När filerna har kopierats och MSI-filen har skapats kan du distribuera MSI-filen över ditt nätverk (till exempel mha Group Policy eller network management console) eller köra den på så många klienter som du har licens för).

## Widgit talsyntesröster

När du installerat en Widgitprodukt med en full licens så ska du även installera tillägget för Widgit talsyntes på klienterna.

Detta ska du göra även om annan talsyntes finns installerad eftersom vissa funktioner i programmet annars kommer att sakna talsyntesstöd som exv stavningshjälpen.

Till programmet installeras då två SAPI5-röster av hög kvalité. Tillägget för talsyntes finns i katalogen MSI på CD-skivan och kan installeras direkt till klienterna utan att göra en administrativ installation, eftersom inga inställningar behöver göras.

Not: Om du installerat Communicate: First Keys 3 med en prova-på-licens så kommer du inte att ha tillgång till dessa SAPI5-röster.

Kontakta oss om du har några frågor: <u>http://www.hargdata.se</u> **Tel:** 013 – 712 70 **E-post:** info@hargdata.se